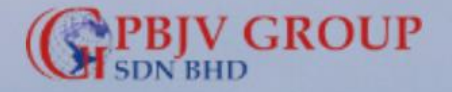

Username or email address

#### Password

Company ID

Forgot Password A Sign Up

Download User Manual

Sign In

4 JUN

PBJV GROUP SDN BHD At the dawn of the new millennium marked our involvement in the upstream development of oil and gas industry, we are proud to have our ambition and vision that reflects as a strong commitment.

We at PBJV Group Sdn Bhd have developed our strength and expertise in this industry particularly in the field of offshore pipeline and topside services.

#### September 12 2024

#### 9:48:46 AM

For inquiry: registration@pbjv.com.my

# ONLINE SUPPLIER REGISTRATION

#### USER GUIDE

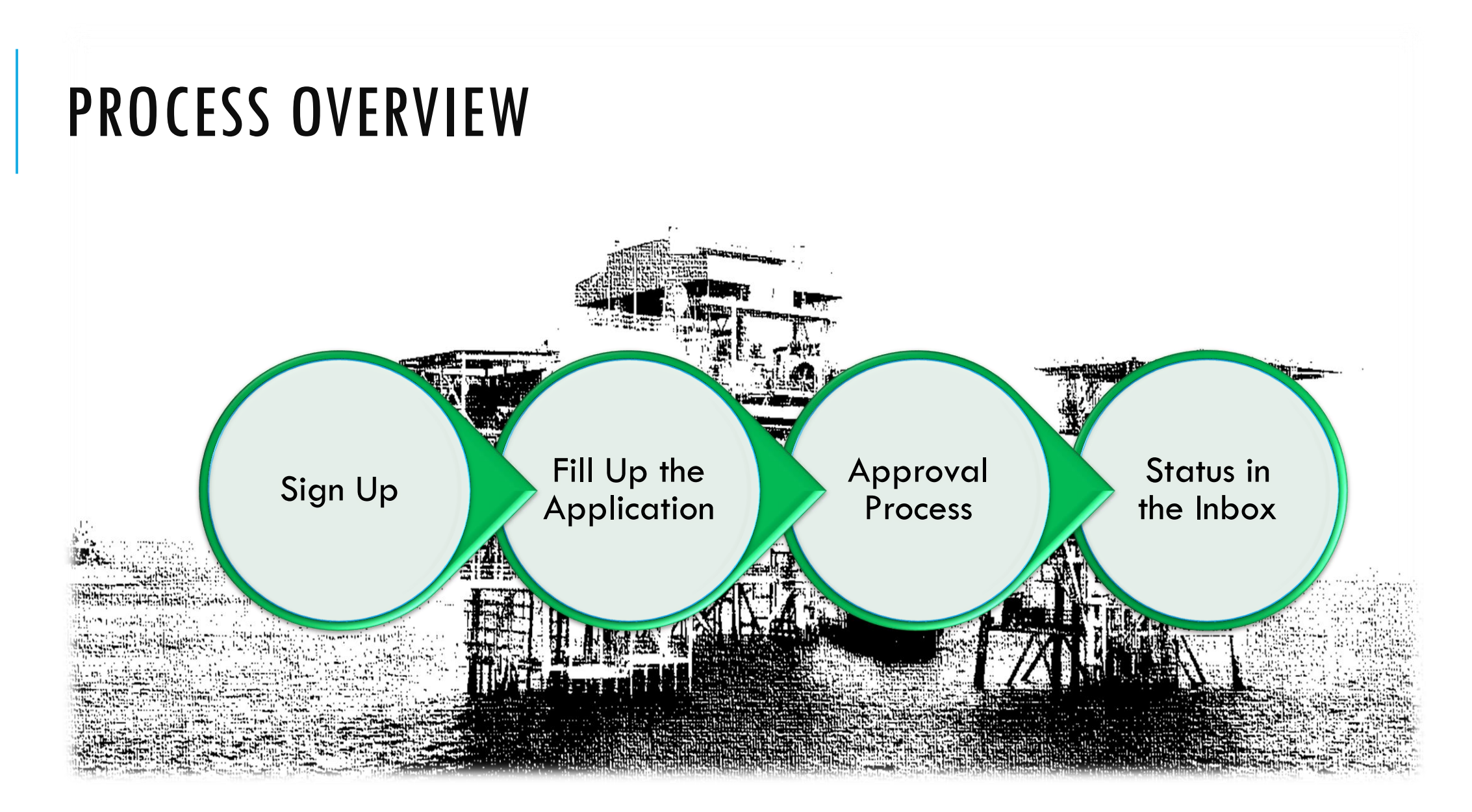

## **DOCUMENTS REQUIRED (IN PDF)**

- 1. Completed and signed KYC Questionnaire Form \*
- 2. Completed and signed Third Party Declaration Form \*
- 3. Certified copy of Business Registration Certificate/ Certificate of Incorporation \*
- 4. Company Profile
- 5. Latest Annual Report / Latest Audited Statement
- 6. Shareholding Structure Diagram of Shareholding Structure
- \* Compulsory document to provide. Each file should not exceed 10MB

- 7. Written employee code of conduct (if any)
- 8. Written anti-bribery and corruption policy (if any)
- 9. Policy and process for reporting bribery if discovered (if any)
- 10. Data protection policy (if any)
- 11. Other related supporting documents (if any)

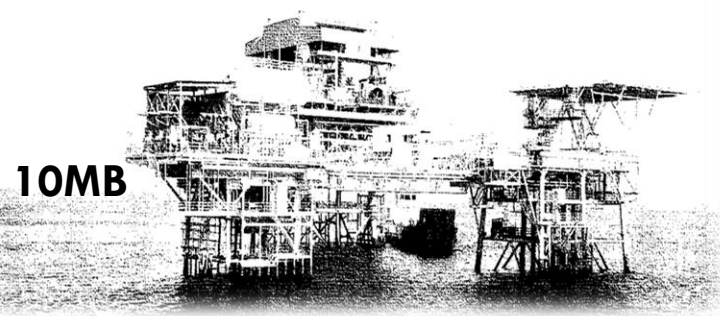

### SIGN UP Click Sign Up button to proceed (first time user)

| Username or email address    | PBJV GROUP SDN BHD At the dawn of the new               |
|------------------------------|---------------------------------------------------------|
|                              | millennium marked our involvement in the upstream       |
| ·                            | development of oil and gas industry, we are proud       |
| Password                     | to have our ambition and vision that reflects as a      |
|                              | strong commitment.                                      |
|                              | We at PBJV Group Sdn Bhd have developed our             |
|                              | strength and expertise in this industry particularly in |
|                              | the field of offshore pipeline and topside services.    |
| Company ID                   | September 12 2024                                       |
| Forgot Password 🔒            | TANK I THE AVERAGE AND A                                |
| Sign Up                      | 9:48:46 AM                                              |
| Download User Manual Sign In | For inquiry: registration@pbjv.com.my                   |
|                              |                                                         |

#### SIGN UP Please download Barakah KYC and Third Party Declaration forms. Fill up all the fields than click 'Sign Up' button.

|                                                                                                    |                            | Supplier Portal Sign Up |             |  |  |  |  |  |  |
|----------------------------------------------------------------------------------------------------|----------------------------|-------------------------|-------------|--|--|--|--|--|--|
|                                                                                                    | Please fill-in all * field |                         |             |  |  |  |  |  |  |
| *Email as username<br>:                                                                                            |                            | *Password :             |             |  |  |  |  |  |  |
| *Full Name :                                                                                                    |                            | *Password Confirm :     |             |  |  |  |  |  |  |
| *Company Name :                                                                                                    |                            | *Company Reg no :       | *Phone no : |  |  |  |  |  |  |
| Address 1 :                                                                                                    |                            | Address 2 :             |             |  |  |  |  |  |  |
| Address 3 :                                                                                                    |                            | Postcode :              | City :      |  |  |  |  |  |  |
| State :                                                                                                    | Country : Malaysia         | ~                       |             |  |  |  |  |  |  |
| Click here to download Barakah KYC (Know Your Counterparty)<br>Click here to download Third Party Declaration Form |                            |                         |             |  |  |  |  |  |  |
| Sign Up Close                                                                                                    |                            |                         |             |  |  |  |  |  |  |

#### SIGN UP Click OK button to proceed

#### supplier.pbjv.com.my says

Your registered have been update, please relogin to continue process !

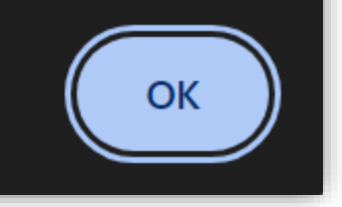

# SIGN IN Type username and password than click Sign In

| Username or email address    | PBJV GROUP SDN BHD At the dawn of the new                                                                       |
|------------------------------|----------------------------------------------------------------------------------------------------|
|                              | millennium marked our involvement in the upstream                                                               |
|                              | development of oil and gas industry, we are proud                                                               |
| Password                     | to have our ambition and vision that reflects as a                                                              |
| 1 4550014                    | strong commitment.                                                                                              |
|                              | We at PBJV Group Sdn Bhd have developed our                                                                     |
| 2. P                         | strength and expertise in this industry particularly in                                                         |
|                              | the field of offshore pipeline and topside services.                                                            |
| Company ID                   | September 12 2024                                                                                               |
| Forgot Password 🔒            | The second second second second second second second second second second second second second second second se |
| Sign Up                      | 9:48:46 AM                                                                                                    |
| Download User Manual Sign In | For inquiry: registration@pbjv.com.my                                                                           |
|                              |                                                                                                    |

### APPLICATION First time user will be prompted to Application page, fill up all the necessary fields than click Update to save

|                          | COMPANY INFO     |                     | IPAL 🛛 🚰 BIDDING | INTERES | ST 🖀 COMPANIES  | 😁 PARTNERS 🛛 😁 STORAGE F/ | ACILITIES  | STINANCIAL                 | STATEMENTS |  |
|--------------------------|------------------|---------------------|------------------|---------|-----------------|---------------------------|------------|----------------------------|------------|--|
|                          | S DOCUMENT LIST  |                     |                  |         |                 |                           |            |                            |            |  |
|                          | *Supplier Name : |                     |                  |         |                 | Business Registration N   | Number (BR | <b>?N)</b> :               |            |  |
|                          | *Address 1 :     |                     |                  |         |                 | Address 2 :               |            |                            |            |  |
|                          | Address 3 :      |                     |                  |         |                 | *Postcode :               |            |                            | *City :    |  |
|                          | *State :         |                     | *Country :       |         | Malaysia        | ~                         |            |                            |            |  |
| st38@barakah my          | *Category :      | Material and Consun | nable            | ~       |                 | Phone No :                |            |                            |            |  |
| Profile Update           | Fax No :         |                     |                  |         |                 | Email :                   | test38@    | barakah.my                 |            |  |
| Application<br>Status    | Web Site :       |                     |                  |         |                 |                           |            |                            |            |  |
| Inbox<br>Change Password | Company Type     | Limited             |                  | 0       | Private Limited | O Partnership             |            | <ul> <li>Sole F</li> </ul> | Proprietor |  |
| Logout                   | Date Founded :   | 26 Nov 2024         |                  |         |                 | Present Mgmt Since:       |            | 26 Nov 2024                |            |  |
|                          | SST ID :         |                     |                  |         |                 | Tax Code:                 |            | 00 ~                       | ·          |  |
|                          | SST Reg Date :   | 28 Apr 2025         |                  |         |                 | TIN No:                   |            |                            |            |  |
| of MISC                  | MSIC Code :      |                     |                  |         |                 | MSIC Description:         |            |                            |            |  |
| de and                   |                  | •                   |                  |         |                 |                           |            |                            |            |  |

### APPLICATION Click the Supplier Contact button to add PIC (compulsory), fill up the rest of the fields than click Update to save

| € <≡                                                               | NAME OF OFFICERS/     STORAGE FACILITIES                                  | PRINCIPALS 👹  | COMPANY INFORMATI  | ION 😤 BIDDING INTEREST 👹       | COMPANIES 🛛 😁 PARTNE    | RS           |                                      |
|--------------------------------------------------------------------|---------------------------------------------------------------------------|---------------|--------------------|--------------------------------|-------------------------|--------------|--------------------------------------|
|                                                                    |                                                                           |               | SUP                | PLIER CONTACT                  |                         | 3            |                                      |
|                                                                    | Contact Person                                                            |               | Email              | Phone                          | Remark                  | Action<br>ok | Contact Person is compulsory to fill |
| test30@barakah.my                                                  | BIDDING INTEREST     ADDITIONAL INFORMATI                                 | SCOMPANY INFO | DRMATION 🛛 😁 PRINC | IPAL 🖀 COMPANIES 🖀 PART        | TNERS 🛛 😁 FINANCIAL STA | ATEMENTS     |                                      |
| Profile Update     Application     Status                          | Type of Work :                                                            |               |                    |                                |                         |              |                                      |
| <ul> <li>Inbox</li> <li>Change Password</li> <li>Logout</li> </ul> | Specification Sections which<br>to the Work Performed by you<br>Company : | Relate<br>Ir  |                    |                                |                         |              | Select and tick<br>the applicable    |
|                                                                    | City, and/or Country:                                                     |               |                    |                                |                         | li.          | type of work                         |
|                                                                    | Type of Work usually:                                                     |               |                    |                                |                         | le           |                                      |
|                                                                    | Sub-contracted to Others:                                                 |               |                    |                                |                         | h            |                                      |
|                                                                    | COMPANY STATUS                                                            |               |                    | CAPITAL STRUCTURE              | :                       |              |                                      |
|                                                                    | В                                                                         | NB            | F                  | AUTHORISED                     | PAID-UP                 | WORKING      |                                      |
|                                                                    |                                                                           |               | B – Bumiputra M    | NB – Non Bumiputra F – Foreign |                         |              |                                      |
|                                                                    |                                                                           |               |                    | Updatexxx                      |                         |              |                                      |

### APPLICATION Fill up this section where applicable than click Update button to save

| <i>≎</i> ∢≡                                         | REGISTRATION WITH STATUTORY AUTHORITIES / CO                                                                                                    | MPANIES 😵 COMPANY INFORMA    | ATION 👹 PRINCIPAL 🏾 👹 BIDDING INTE | REST 👹 PARTNERS 👹 STORAGE        | FACILITIES 🛛 😤 FINANCIA        | L STATEMENTS                  |                      |                 |  |
|-----------------------------------------------------|----------------------------------------------------------------------------------------------------|------------------------------|------------------------------------|----------------------------------|--------------------------------|-------------------------------|----------------------|-----------------|--|
|                                                     | Sead additional information Sead additional information                                                                                                    |                              |                                    |                                  |                                |                               |                      |                 |  |
|                                                     | STATUTORY AUTHORITIES / COMPANIES                                                                                                    | CIDB                         | REGISTRATION NUMBER                | EXPIRY DATE                      |                                | REMARK                        |                      |                 |  |
|                                                     | СІДВ                                                                                                    | DOSH                         |                                    | 16 JUL 2024                      |                                |                               | ok                   |                 |  |
|                                                     | OWNER / PARTNERS / SHAREHOLDERS                                                                                                    |                              |                                    |                                  | BIDDING INTEREST 🛛 🔮 COMPANIES | 😸 FINANCIAL STATEMENTS 🛛 😁 AD | DITIONAL INFORMATION | M DOCUMENT LIST |  |
|                                                     | Name and Address                                                                                                    |                              | I.C/Passport No.R                  |                                  | Citizen                        | Shares (%)                    |                      |                 |  |
|                                                     |                                                                                                    | PEIRONAS                     |                                    |                                  |                                |                               | ok                   |                 |  |
|                                                     |                                                                                                    |                              |                                    |                                  |                                |                               |                      |                 |  |
| test26@vvz mv                                       | PRODUCT DISTRIBUTION     Second Annual Stream Stream | 🔮 PRINCIPAL 🛛 😁 BIDDING INTE | REST 🔮 COMPANIES 🔮 STORAGE FA      | CILITIES 🛛 😁 FINANCIAL STATEMENT | 'S 🛛 🔮 ADDITIONAL INFOR        | RMATION 🖀 DOCUMENT LIST       |                      |                 |  |
| Profile Update     Application                      | List 5 major sub-contractors/vendors whom you are doing<br>business with::                                                                                                    |                              |                                    |                                  |                                |                               | 11                   |                 |  |
| <ul> <li>Status</li> <li>Inbox</li> </ul>           |                                                                                                    | RMATION 🕈 PRINCIPAL 😤 BID    | DING INTEREST 🔮 COMPANIES 🖀 PR     | ODUCT DISTRIBUTION 🛛 😤 FINANCIA  | L STATEMENTS                   |                               |                      |                 |  |
| <ul> <li>Change Password</li> <li>Logout</li> </ul> | Location of Fabrication :                                                                                                    |                              |                                    |                                  |                                |                               |                      |                 |  |
|                                                     | Shops :                                                                                                    |                              |                                    |                                  |                                |                               |                      |                 |  |
|                                                     | Indicate Approval for Code:                                                                                                    |                              |                                    |                                  |                                |                               |                      |                 |  |
|                                                     | Work                                                                                                    |                              |                                    |                                  |                                |                               |                      |                 |  |
|                                                     |                                                                                                    |                              | Update                             |                                  |                                |                               |                      |                 |  |

### APPLICATION Fill up this section where applicable than click Update button to save

| ວ <≡                                            | • FINANCIAL STATEMENTS AND QUALIFICATIONS                                        | SCOI | MPANY INFORMATION   | PRINCIP     | AL 醬 | BIDDING INTEREST | COMPANIES |    | I 🐕 DOCUMENT LIST |
|-------------------------------------------------|----------------------------------------------------------------------------------|------|---------------------|-------------|------|------------------|-----------|----|-------------------|
|                                                 | Please provide an Audited Financial Report issued within the last Calendar Year. |      |                     |             |      |                  |           |    |                   |
|                                                 | Annual Turnover (Last Three Years)                                               | 2023 |                     |             | AUD  | ~                | 0.00      |    |                   |
|                                                 |                                                                                  | 2022 |                     |             | AUD  | ~                | 0.00      |    |                   |
|                                                 |                                                                                  | 2021 |                     |             | AUD  | ~                | 0.00      |    |                   |
|                                                 | Name & Address of Bank:                                                          |      | #OTHERS (FILL AT RE | MARK FIELD) |      |                  |           | ~  |                   |
| test26@xyz.my                                   |                                                                                  |      |                     |             |      |                  |           | li |                   |
| Profile Update                                  | Remark:                                                                          |      |                     |             |      |                  |           |    |                   |
| <ul> <li>Application</li> <li>Status</li> </ul> | plication<br>atus Swift Code:                                                    |      |                     |             |      |                  |           |    |                   |
| Change Password                                 | Account No:                                                                      |      |                     |             |      |                  |           |    |                   |
|                                                 | Contact No:                                                                      |      |                     |             |      |                  |           |    |                   |
|                                                 | Overdraft Limit:                                                                 |      |                     |             |      |                  |           |    |                   |
|                                                 |                                                                                  |      |                     | Upda        | te   |                  |           |    |                   |

### APPLICATION Please attach documents as per page 3. Click Submit to complete your application

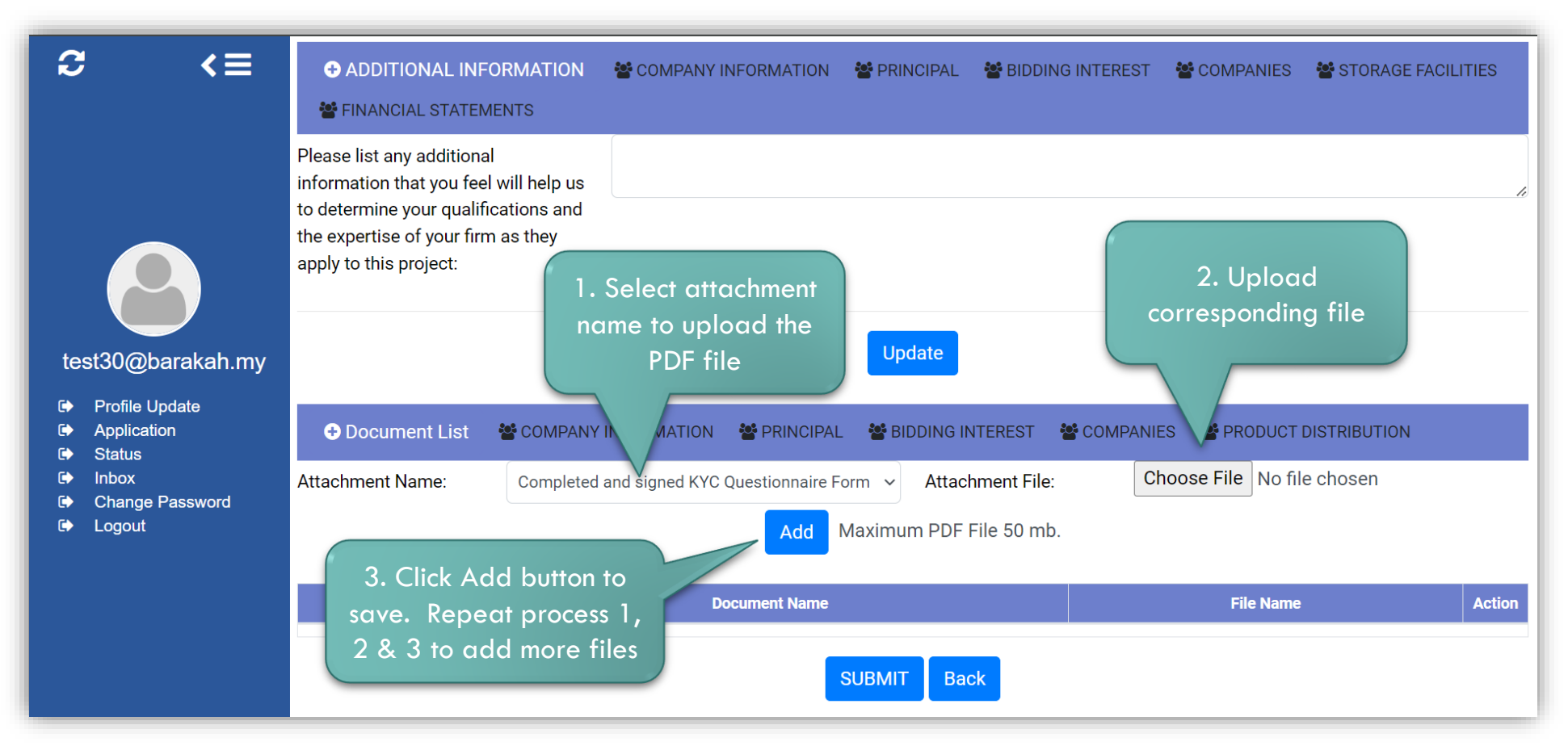

### STATUS Application status can be viewed at Status menu

| C          | <≡                       |                                                                         | • STATUS                                              | €                    |                    |  |  |  |
|------------|--------------------------|-------------------------------------------------------------------------|-------------------------------------------------------|----------------------|--------------------|--|--|--|
|            |                          | SUPPLIER PORTAL<br>Status Information<br>Below is an about status appli | cation of supplier.                                   |                      |                    |  |  |  |
|            |                          | COMPANY INFORMATIO                                                      | N                                                     |                      |                    |  |  |  |
|            |                          | Supplier Name :                                                         | TEST26                                                | Company Reg no :     | 0754111-D          |  |  |  |
|            |                          | Address 1 :                                                             | NO 48 JALAN ECO PERINDUSTRIAN 1/3A ECO<br>PERINDUSTRI | Address 2 :          | JALAN JALAN 2      |  |  |  |
|            | test26@xyz.my            |                                                                         |                                                       | Postcode :           | 42300              |  |  |  |
| €          | Profile Update           | Address 1 :                                                             | PETALING JAYA                                         | City:                | BANDAR PUNCAK ALAM |  |  |  |
| €><br>€>   | Application<br>Status    | State:                                                                  | Selangor                                              | Application Status : | DRAFT              |  |  |  |
| (*)<br>(*) | Inbox<br>Change Password | Country :                                                               | MALAYSIA                                              |                      |                    |  |  |  |
| •          | Logout                   |                                                                         |                                                       |                      |                    |  |  |  |

### INBOX Notification will also be sent to Inbox regarding the application status

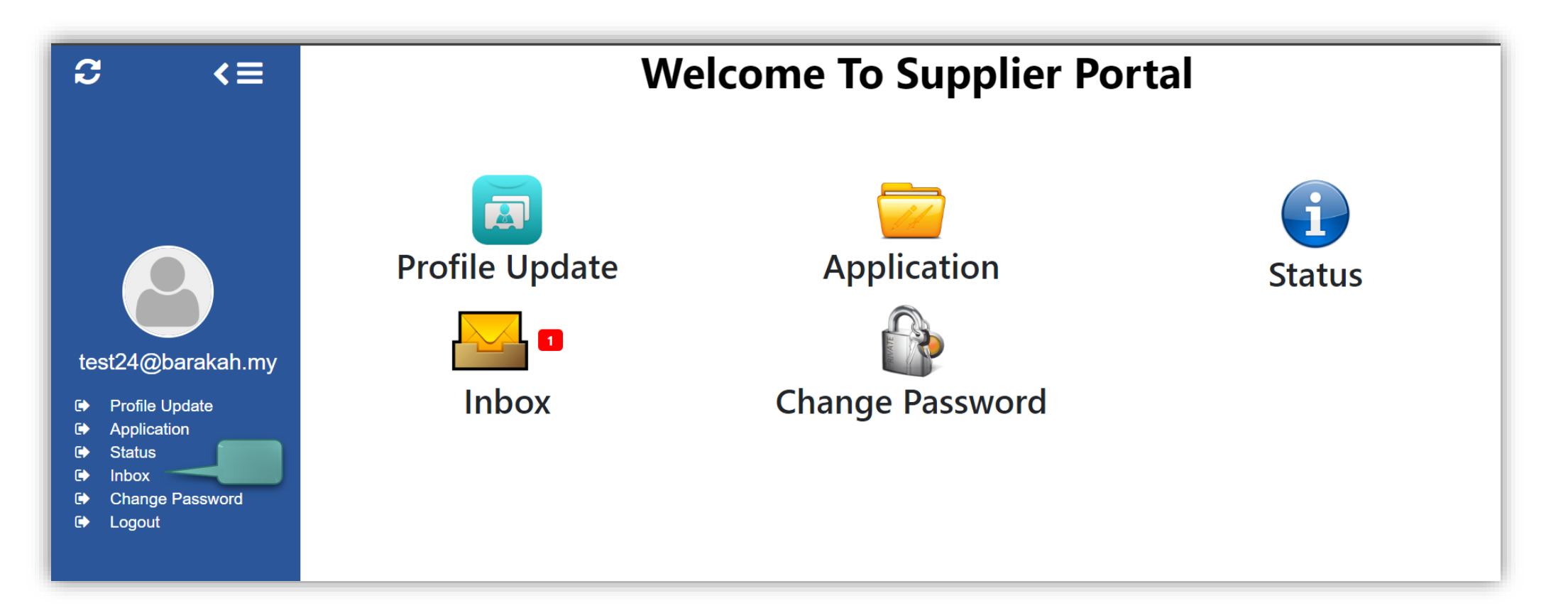

# INBOX Sample of email notification

|                                                                                                    | INBOX                                                                                                    |
|----------------------------------------------------------------------------------------------------|----------------------------------------------------------------------------------------------------|
| SUPPLIER PORTAL<br>Inbox Supplier Portal<br>Below is your inbox for supplier portal.                                                                                                    |                                                                                                    |
| MESSAGE DETAIL                                                                                                    |                                                                                                    |
| Read message :Inbox                                                                                                    |                                                                                                    |
| From                                                                                                    | admin                                                                                                    |
| То                                                                                                    | test38@barakah.my                                                                                               |
| sent                                                                                                    |                                                                                                    |
| Subject                                                                                                    | Submit Application Notification                                                                                 |
|                                                                                                    | delete back                                                                                                    |
| Dear Sir/Madam,<br>Supplier : TEST38<br>Company Reg : 222222<br>Application date : 11/26/2024 11:45:47 AN<br>Thank you for your application. We will eva<br>Thank you and regards,<br>PBJV GROUP SDN BHD | ۸<br>Iuate your application in due time. You will receive notification once your application has been approved. |

# Thank You

# Looking Forward To Do Business With You

For inquiry please email at registration@pbjv.com.my